# FLOATING AN EMPLOYEE TO WORK ON ANOTHER TEAM

## Load the ASV for the employee or team for the date to be floated

- 1. Select the shift to be floated, and the details edit panel displays
- 2. Select Float from the function tabs, and the Float Wizard displays to the Floating Shift page
- 3. Select the team the employee is being floated to at the top of the page in the Float To Unit field
- 4. Next to Create New Shift, enter the shift label for this shift or the closest to shift time available for the receiving team, and then select Next
- 5. The Manage Relief page displays, select Float or type float in the Float Code field, and then select Next
- 6. The confirmation page displays, verify the information is correct, and then select Finish
- 7. A message displays that the shift successfully floated; to acknowledge the message select Ok

### SEE SCREENSHOTS WITH STEPS BELOW:

| Rachel [0.9]                                    | 36.00            |            | N12 184       | 5<br>WRK | N12 1845  | WRK        |
|-------------------------------------------------|------------------|------------|---------------|----------|-----------|------------|
| Employee:<br>Status: Active<br>Pay Group: MCB   | Copy Mark for Sv |            | Float Book-Of | Unassign | Add Shift | Shift Hist |
| Calc Group: HOURLY<br>Work Type:                | Details Day      | Start Time | End Time      | Unit     | Position  | Acti       |
| Employment Type:<br>Mobile Phone: (931) 3780812 | * 🔻              | 18:45      | 07:15         | VUH 9S   | CP        | Q= WF      |
| Jobs: CP-DIP<br>LAB                             | Add Work Add O   | n-call     |               |          |           |            |

| Float Wizard<br>Floating Shift | Manage Relief      | Confirmation |          |    |            |                      |              |             |          |
|--------------------------------|--------------------|--------------|----------|----|------------|----------------------|--------------|-------------|----------|
| Float To Unit                  | 3 VUH 9N<br>Rachel | QE           |          |    |            |                      |              |             |          |
|                                | Work Date          | Unit         | Position |    | Detail Day | Start Time           | End Time     | Shift       | Activity |
| Float From                     | 04/09/2024         | VUH 9S       | CP       |    |            | 18:45                | 07:15        | N12 1845    | WRK      |
| Float To                       | 04/09/2024 🛗       | VUH 9N       | CP       | Q≣ | •          | 18:45                | 07:15        |             |          |
|                                |                    |              |          |    | ۲          | Create New Shift     | 4            | N12 1845 QE | QE       |
|                                |                    |              |          |    | 0          | Select existing unas | signud snift | QE          |          |
|                                |                    |              |          |    |            |                      |              |             |          |
| Cancel                         | Next               |              |          |    |            |                      |              |             |          |

# infor Workforce Management (WFM)

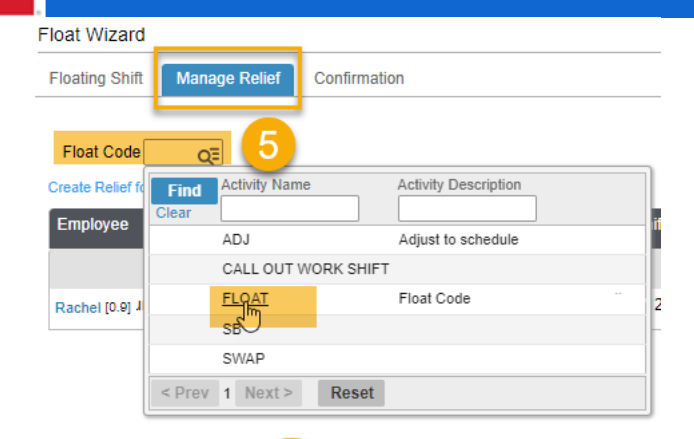

# Float Code FLOAT

### Create Relief for floated part of Original Shift

|    | Employee           | Status                 | Work Date  | Unit   | Shift    | Position | Activity | Detail Day | Start Time | End Time |
|----|--------------------|------------------------|------------|--------|----------|----------|----------|------------|------------|----------|
| 1  |                    | RNN 🔻                  |            |        |          |          |          |            |            |          |
|    | Rachel [0.9]       | RNN 🔻                  | 04/09/2024 | VUH 9S | N12 1845 | CP       | WRK      |            | 18:45      | 07:15    |
|    |                    | 1                      |            |        |          |          |          |            |            |          |
|    | Previous Cance     | l Next                 |            |        |          |          |          |            |            |          |
| Fl | oat Wizard         |                        |            |        |          |          |          |            |            |          |
| F  | loating Shift Mana | ge Relief Confirmation |            |        |          |          |          |            |            |          |

| I | Employ | /ee          | Status     | Work Date  | Unit   | Shift    | Position | Activity | Detail Day | Start Time | End Time |
|---|--------|--------------|------------|------------|--------|----------|----------|----------|------------|------------|----------|
| • |        | Rachel [0.9] | Float From | 04/09/2024 | VUH 9S | N12 1845 | CP       | WRK      |            | 18:45      | 07:15    |
|   | 6      |              | RNN        | 04/09/2024 | VUH 9S | N12 1845 | СР       | WRK      |            | 18:45      | 07:15    |
|   |        | Rachel [0.9] | Float To   | 04/09/2024 | VUH 9N | N12 1845 | СР       | WRK      |            | 18:45      | 07:15    |

### Schedule Compliance Violation(s)

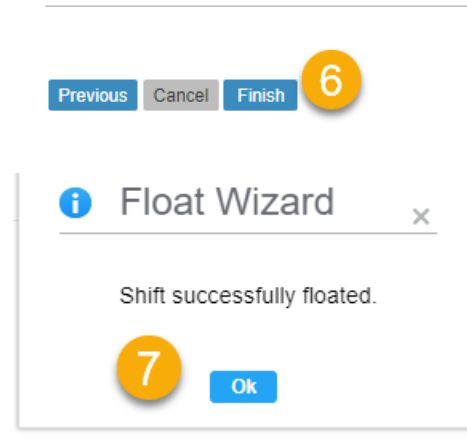

|   |                    |     | RESULTS            |              |  |  |  |  |  |
|---|--------------------|-----|--------------------|--------------|--|--|--|--|--|
| _ | N12 1845<br>VUH 95 | WRK | N12 1845<br>VUH 9N | <br>☆<br>WRK |  |  |  |  |  |
|   |                    |     |                    |              |  |  |  |  |  |